# How to Apply for the National Scholarship Programme of the Slovak Republic at the Faculty of Arts, Pavol Jozef Šafárik University in Košice

This manual will guide you through the online application system of our university. If you would like to go straight to a specific step in the manual, click on the desired option from this list: Language settings; Registration; Signing in; Search; Briefcase; My applications.

### Language settings

When you go to https://e-prihlaska.upjs.sk/, the website is set to Slovak by

default. You can easily change the language on the main page of the website.

- Click on the SK drop-down menu in the top-right corner of the screen.
- 2. Click on the **EN** option.
- 3. Now the interface of the website is set to English.

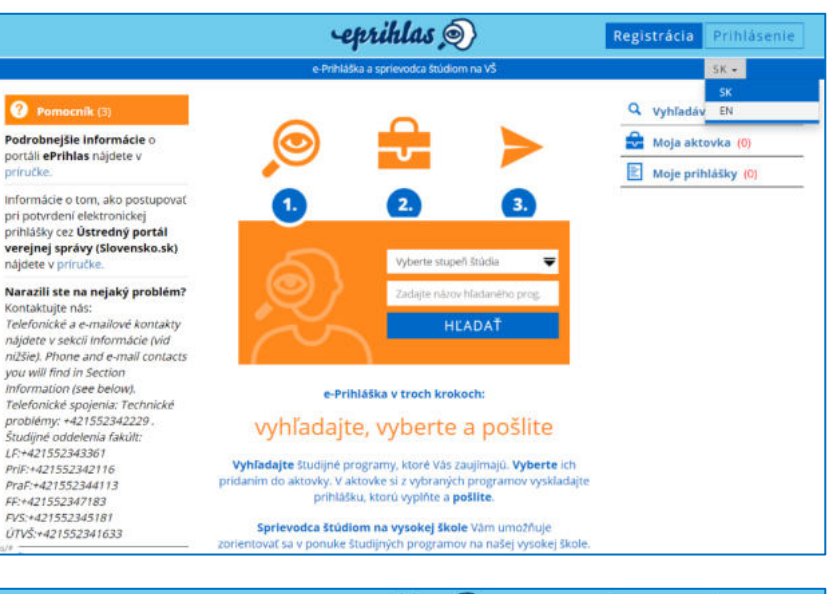

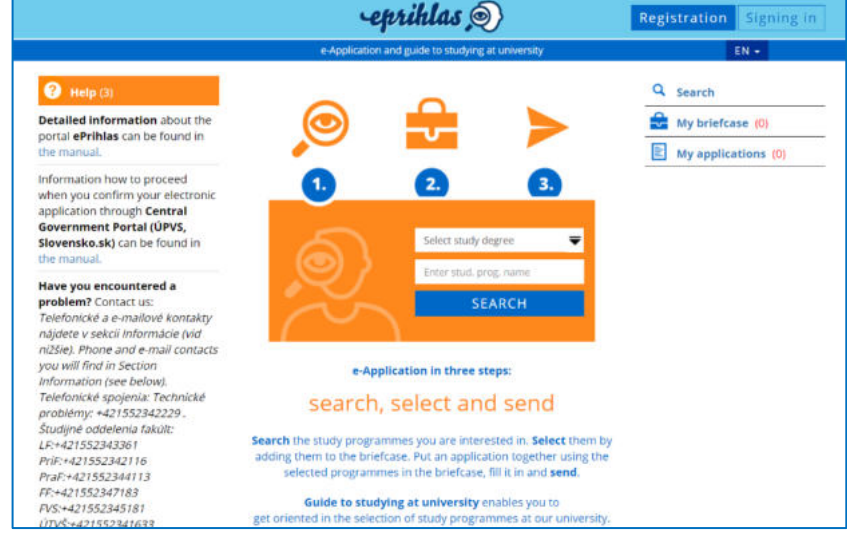

### Registration

In order to apply for the study programme, you need to have an account in our system.

- Click on the Registration button in the top-right corner of the main page.
- 2. On the registration page, fill in all the necessary information.
- 3. Confirm you are not a robot and click on the **Register** button.
- 4. You have successfully created your account.

|                                                                                                    | -epriklas 🔊                                                                                                    | Registration Signing in |
|----------------------------------------------------------------------------------------------------|----------------------------------------------------------------------------------------------------|-------------------------|
|                                                                                                    | e-Application and guide to studying at university                                                                                                    | EN -                    |
| Help (3)                                                                                                    | 0                                                                                                    | Q Search                |
| Detailed information about the<br>portal ePrihlas can be found in<br>the manual.                                                                                                    |                                                                                                    | My briefcase (0)        |
| Information how to proceed<br>when you confirm your electronic<br>application through Central<br>Government Portal (ÚPVS,<br>Slovensko.sk) can be found in<br>the manual.                | 1. 2. 3.                                                                                                    |                         |
| Have you encountered a<br>problem? Contact us:<br>Telefonické a e-mailové kontakty<br>nájdete v sekcii informácie (vid<br>ni2šíe). Phone and e-mail contacts<br>vau will find in Section | SEARCH                                                                                                    |                         |
| Information (see below).<br>Telefonické spojenia: Technické                                                                                                    | e-Application in three steps:                                                                                                    |                         |
| problémy: +421552342229.<br>Študijné oddelenia takůli:<br>LF:+421552343361<br>PriF:+421552342116<br>PraF:+421552344113                                                                   | Search the study programmes you are interested in. Select them by<br>adding them to the briefcase. Put an application together using the<br>selected programmes in the briefcase, fill it in and send. |                         |
| FF:+421552347183<br>FVS:+421552345181<br>ÚTVŠ:+421552341633                                                                                                    | Guide to studying at university enables you to<br>get oriented in the selection of study programmes at our university.                                                                                 |                         |
|                                                                                                    | *** 5                                                                                                    |                         |
| 10 Help (3)                                                                                                    | -eprihlas @}                                                                                                    | Q Search                |
| Detailed information about the<br>portal ePrihlas can be found in<br>the manual                                                                                                    | Register                                                                                                    | My briefcase (0)        |
| Information how to proceed<br>when you confirm your electronic<br>application through Central<br>Government Portal (UPVS,<br>Slovensko.sk) can be found in<br>the manual.                | and we will remember your choice<br>If you are registered already, you can sign in here.<br>Email *                                                                                                    | ing approximations (a)  |
| Have you encountered a                                                                                                    | john.doe@emailclient.com                                                                                                    |                         |
| problem? Contact us:<br>Telefonické a e-mailové kontakty                                                                                                    | Given name *                                                                                                    |                         |
| nájdete v sekcii Informácie (vid                                                                                                    | John                                                                                                    |                         |
| nižšie). Phone and e-mail contacts<br>you will find in Section                                                                                                    | Last name *                                                                                                    |                         |
| Information (see below).<br>Telefonické spojenia: Technické                                                                                                    | Doe                                                                                                    |                         |
| problémy: +421552342229 .<br>Študijné oddelenia fakúlt:<br>LF:+421552343361                                                                                                    | <b>Password</b> * at least 8 chars, uppercase and<br>kowercase letter and number, without spaces                                                                                                    |                         |
| PraF:+421552344113<br>FF:+421552347183<br>FV:+421552347183<br>PVS:+421552345181<br>(TD/6-421552345181                                                                                    | Repeat password * at least 8 chars, uppercase and<br>kovercase letter and number, without spaces                                                                                                    |                         |
| Information (2)                                                                                                    | 🗸 l'm not a robot                                                                                                    |                         |

ed fields

## Signing in

After a successful registration, you need to sign in to be able to fill in and submit your application.

- 1. Click on the **Signing in** button in the top-right corner of the main page.
- 2. Use the email and password you filled in when registering and click on the **Sign in** button.
- 3. Now you are signed in.

|                                                                                                    | -eprihlas 🔊                                                                                                    | Registration Signing in |
|----------------------------------------------------------------------------------------------------|----------------------------------------------------------------------------------------------------|-------------------------|
|                                                                                                    | e-Application and guide to studying at university                                                                               | EN +                    |
| 🕜 Help (3)                                                                                                    | eprihlas )                                                                                                    | Q Search                |
| Detailed information about the                                                                                                    |                                                                                                    | My briefcase (0)        |
| the manual.                                                                                                    | Sign in                                                                                                    | My applications (0)     |
| Information how to proceed<br>when you confirm your electronic<br>application through Central<br>Government Portal (ÚPVS,<br>Slovensko.sk) can be found in<br>the manual.                                                                                                    | and you will get to your data<br>If you are not registered yet, you can register here.<br>Email *                               |                         |
| Have you encountered a<br>problem? Contact us:<br>Telefonické a e-mailové kontakty<br>näjdete v sekcii Informácie (vid<br>mižše). Phone and e-mail contacts<br>you will find in Section                                                                                                    | Password * 1 forgot my password<br>/* Required fields                                                                           |                         |
| Information (see below).<br>Telefonické spojenia: Technické<br>problémy: +421552342229.<br>Študijné oddelenia fakült:<br>LE+421552343361<br>PriF+421552342116<br>PriF+421552344113<br>FF:+421552344113<br>FF:+42155234163<br>Pt/S+421552341633                                                     | Sign in                                                                                                    |                         |
| Information (2)                                                                                                    |                                                                                                    |                         |
|                                                                                                    | epriklas 🔍                                                                                                    | Registration Signing in |
|                                                                                                    | e-Application and guide to studying at university                                                                               | EN +                    |
| Help (3)                                                                                                    | -eprihlas @                                                                                                    | Q Search                |
| Detailed information about the<br>portal ePrihlas can be found in<br>the manual.                                                                                                    | Sign in                                                                                                    | My briefcase (0)        |
| Information how to proceed<br>when you confirm your electronic<br>application through Central<br>Government Portal (ÚPVS,<br>Slovensko, sk) can be found in<br>the manual.                                                                                                    | and you will get to your data<br>If you are not registered yet, you can <u>register here.</u><br>Email *<br>john.doe@emaildient |                         |
| Have you encountered a                                                                                                    | Password * I forgot my password                                                                                                 |                         |
| problem? Contact us:<br>Telefonické a e-mailové kontakty<br>nájdete v sekcii Informácie (vid                                                                                                    | /* Required fields                                                                                                    |                         |
| nižšie), Phone and e-mail contacts<br>you will find in Section<br>Information (see below),<br>Telefonické spojeniu: Technické<br>problemy: +421552342229.<br>Študijně oddelenia fakúlt:<br>LF:+421552342116<br>PriF:+421552342116<br>PriF:+4215523421183<br>FF:+421552345181<br>ÚTVŠ:+421552341633 | Sign in                                                                                                    |                         |
| Information (2)                                                                                                    |                                                                                                    |                         |

### Search

Now you need to find the National Scholarship Programme in our database using the **Search** function.

1. Click on **Search** in the menu on the right.

- 2. Click on the Select study degree drop-down menu and choose "Other study (degree N)" option.
- My briefcase (0) My applications (0) Uncompleted (0) Select study degree stud. prog. name SEARCH Number of displayed results: 15 from 19 Study programme name/faculty: 🖴 Add to briefcase AEPsb: Applied Ethics - Psychological AEPsb: Applied Ethics - Psychological AEPsb - Psychological AEPsb - Psyc FF UPJŠ - Faculty of Arts, 2020/2021 In the field: Philosophy, Psychology Type/kind/degree/form of study: Joint degree study, bachelor, I. degree, full time form Study length: 3 years Teaching languages: Slovak Deadline for submission of an application: 01.01.2020 - 31.03.2020 (Medziodborové študijné programy Bc.) e<sup>A</sup> Q Search My briefcase (0) My applications (0) Select study degree -I./P/D/I.II. degree of study II. degree of study III. degree of study Other study (degree N) e-Application in three steps: search, select and send Search the study programmes you are interested in. Select them by adding them to the briefcase. Put an application together using the selected programmes in the briefcase, fill it in and send. Guide to studying at university enables you to get oriented in the selection of study programmes at our university.

If you register we will remember your choice.

- 3. Write National Scholarship Programme in the Enter stud. prog. name box and click the SEARCH button.
- The system has now loaded study programme NSPFF: National Scholarship Programme – Faculty of Arts.

|                                                                                                    | - 🚘 —— >                                                                                                    | My briefcase (0)    |
|----------------------------------------------------------------------------------------------------|----------------------------------------------------------------------------------------------------|---------------------|
| ~                                                                                                    |                                                                                                    | My applications (0) |
| 5                                                                                                    | Other study (degree N)                                                                                                    | Uncompleted (0)     |
|                                                                                                    | National Scholarship Programme                                                                                                    | 1                   |
|                                                                                                    | SEARCH                                                                                                    |                     |
| umber of displayed results:                                                                                                    | : 1 from 1                                                                                                    | -                   |
| annoer or anophayed results.                                                                                                    |                                                                                                    |                     |
| Study programme name/facult                                                                                                    | Y:                                                                                                    |                     |
| Study programme name/faculty<br>NSPFF: National Scholarship Pro<br>of Arts                                                                                                    | y:<br>ogramme - Faculty                                                                                                    | iafrana             |
| Study programme name/facult<br>VSPFF: National Scholarship Pr<br>of Arts<br>FF UPJS - Faculty of Arts. 2023/2                                                                                                    | y:<br>ogramme - Faculty Add to briefcase<br>2024 Add to br                                                                                               | iefcase             |
| Study programme name/facult<br>NSPFF: National Scholarship Pro<br>of Arts<br>FF UPJS - Faculty of Arts, 2023/2<br>n the field:<br>Type/kind/degree/form of study                                                                                         | y:<br>ogramme - Faculty Add to brieTcase<br>Add to br<br>2024<br>y: Unspecified study (e.g. Erasmus), other, N                                           | iefcase             |
| Study programme name/facult<br>NSPFF: National Scholarship Pro<br>of Arts<br>FF UPJS - Faculty of Arts. 2023/2<br>in the field:<br>Type/kind//degree/form of stud<br>degree, Full-Time form<br>Study logdth: 0.5 scars                                   | y:<br>ogramme - Faculty Add to brieTcase<br>Add to br<br>2024<br>y: Unspecified study (e.g. Erasmus), other, N                                           | iefcase             |
| Study programme name/facult<br>NSPFF: National Scholarship Pr<br>of Arts<br>TF UPJS - Faculty of Arts, 2023/2<br>n the field:<br>Type/kind//degree/form of study<br>degree, Full-Time form<br>Study length: 0.5 years<br>Deadline for submission of an a | y:<br>ogramme - Faculty<br>2024<br>y: Unspecified study (e.g. Erasmus), other, N<br>application: 12.09.2023 - 22.10.2023 (NSP FF)                        | iefcase             |
| Study programme name/facult<br>NSPFF: National Scholarship Pri<br>of Arts<br>F UPJS - Faculty of Arts. 2023/2<br>n the field:<br>Type/kind//degree/form of stud<br>Jegree, Full-Time form<br>Study length: 0.5 years<br>Deadline for submission of an a  | y:<br>ogramme - Faculty Add to briefcase<br>2024<br>y: Unspecified study (e.g. Erasmus), other, N<br>application: 12.09.2023 - 22.10.2023 (NSP FF)<br>27 | iefcase             |

- 5. Click **Add to briefcase** button.
- You have successfully added the NSPFF: National Scholarship Programme – Faculty of Arts to the so-called Briefcase.

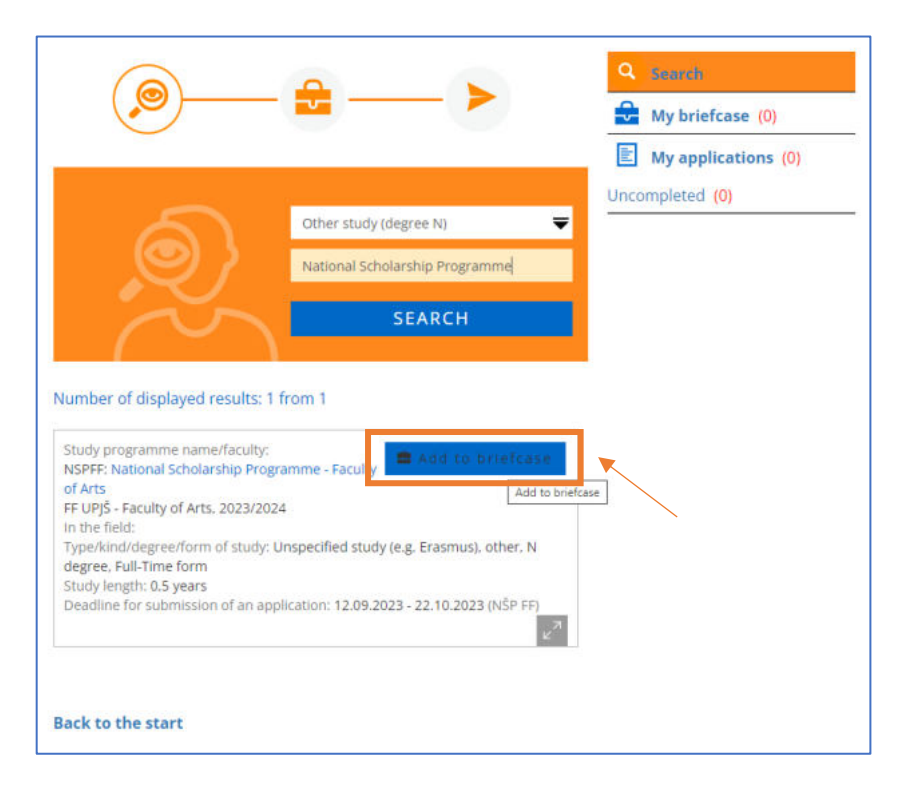

### Briefcase

The **Briefcase** stores all the study programmes you have selected from our database. From here, you can create applications for the desired study programmes.

- Click on My briefcase in the menu on the right.
- 2. Click the **New** application button.

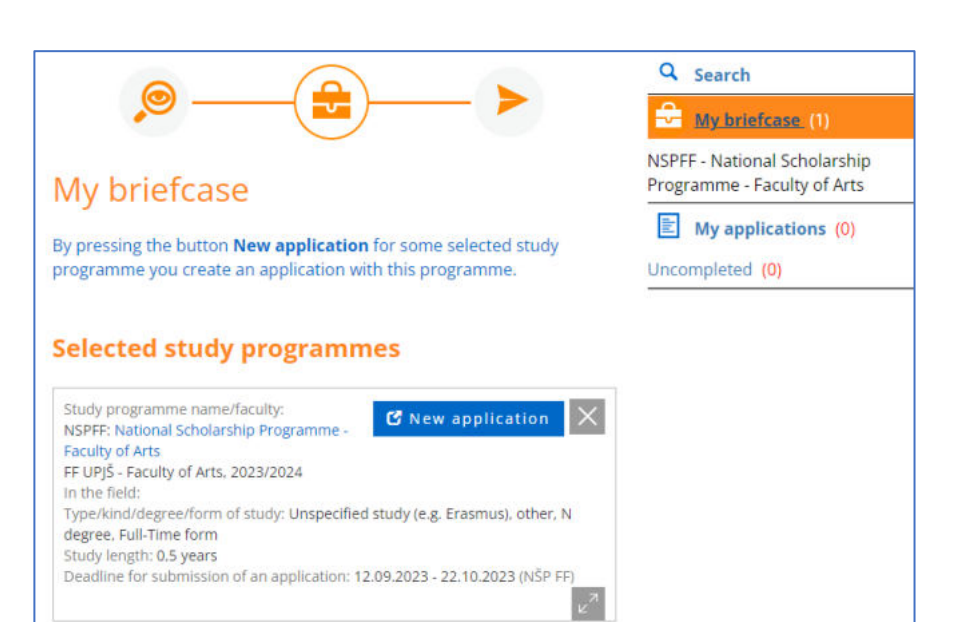

- After a new application has been generated, click the Finished button.
- 4. Your application is now ready to be filled in.

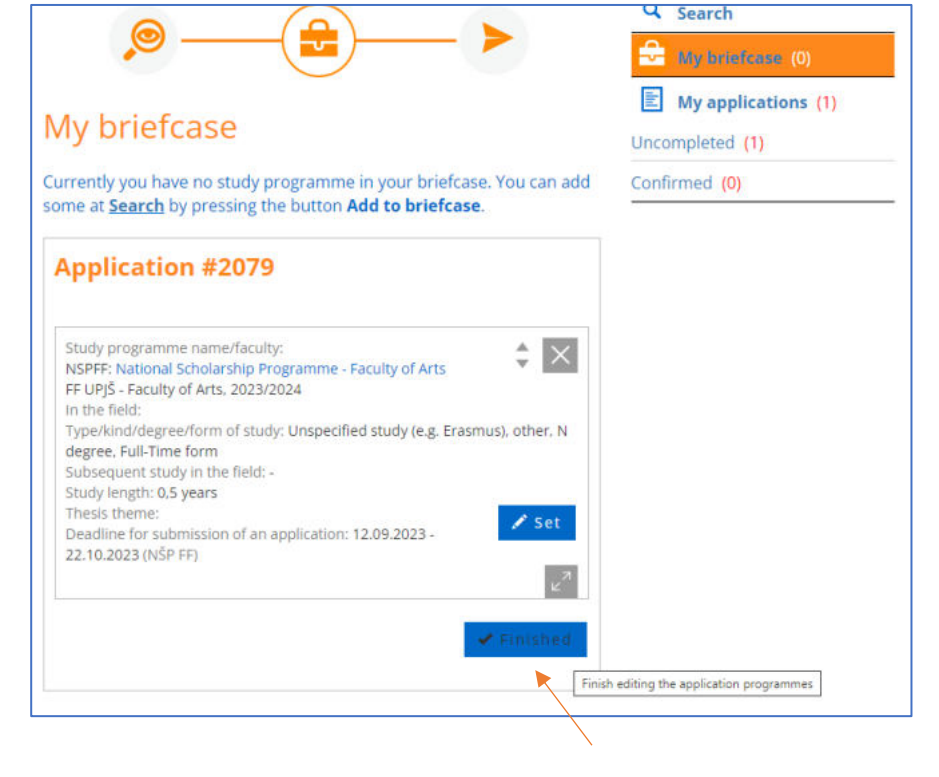

### My applications

### My applications finally lets you fill in and submit your application.

- Click on My applications in the menu on the right.
- 2. Click the Fill-in button on the bottom of the Application tab. This will take you straight to your application, which is divided into 9 sections.

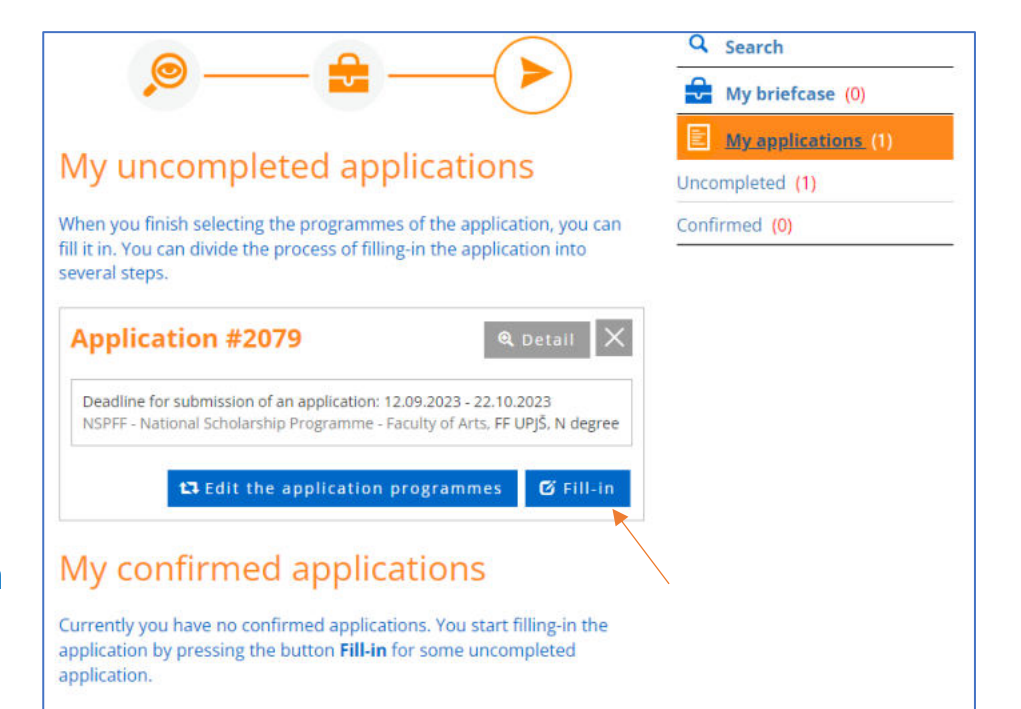

| 1/9 Personal data |
|-------------------|
| Fill in your:     |
| first name;       |
| last name;        |
| birth name;       |
| citizenship;      |
| email address;    |
| phone number.     |
|                   |

| 1. Personal data<br>2. Additional personal data                | 1/9 - Personal data                                                                                            | Application contains unsave |
|----------------------------------------------------------------|----------------------------------------------------------------------------------------------------|-----------------------------|
| 3. Additional data<br>4. Address of permanent                  | Given name *                                                                                                   | County                      |
| residence<br>5. Mating address in SR                           | John                                                                                                    |                             |
| 6. Attended universities<br>7. Study results<br>8. Attachments | Last name * 7                                                                                                  |                             |
| 9. Sommarization                                               | Doe                                                                                                    | Enercase                    |
|                                                                | Birth name 7                                                                                                   |                             |
|                                                                | Birth name                                                                                                    |                             |
|                                                                | Academic degree                                                                                                |                             |
|                                                                | •                                                                                                    |                             |
|                                                                | Academic degree (behind name)                                                                                  |                             |
|                                                                | · · · · · · · · · · · · · · · · · · ·                                                                          |                             |
|                                                                | Citizenship *                                                                                                  |                             |
|                                                                | Ireland *                                                                                                    |                             |
|                                                                | Email for communication *                                                                                      |                             |
|                                                                | Enter your email address. Please note that change of your email will also<br>change your login. Required entry |                             |
|                                                                | john doe@entailclient.com                                                                                      |                             |
|                                                                | Phone ?                                                                                                    |                             |
|                                                                | +35300000000                                                                                                   |                             |
|                                                                | 0 1/9 2₩                                                                                                    |                             |

## 2/9 Additional personal data Fill in your: date of birth;

gender.

| Personal data                                                       | 2/9 - Additional personal d | lata                  |      | Application contains unsaver |
|---------------------------------------------------------------------|-----------------------------|-----------------------|------|------------------------------|
| Additional personal data<br>Additional data<br>Address of permanent | Personal number             |                       | 2    | changes                      |
| residence<br>Mailing address in SR                                  | Mandatory for citizens o    | of SR (without slash) |      |                              |
| Attended universities<br>Study results                              | Date of birth *             |                       | 2    |                              |
| Attachments<br>Summarization                                        | 01.05.1994                  |                       |      | Briefcase                    |
|                                                                     | Gender *                    |                       | 2    |                              |
|                                                                     | Male                        |                       | .*   |                              |
|                                                                     |                             | 376                   | (14) |                              |

3/9 Additional data Fill in your: country of birth; place of birth.

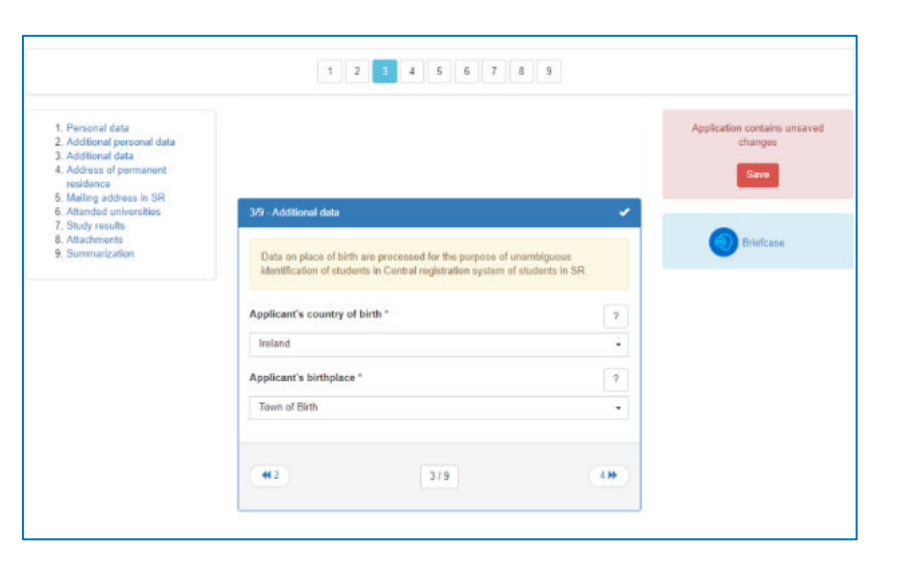

|                                          |                                                                                                    | 1 2 3 4 6 6 7 8 9                   |     |                                      |
|------------------------------------------|----------------------------------------------------------------------------------------------------|-------------------------------------|-----|--------------------------------------|
| 4/9 Address of<br>permanent<br>residence | 1 Personal data<br>2 Additional personal data<br>3 Additional data<br>4 Addvas of permanent<br>residence<br>5 Mating addvas in SR<br>6 Attendad universities<br>7 Study results | 49 - Address of permanent residence | ~   | Application contains unsaved changes |
| Fill in your:                            | 8. Attachments<br>9. Summarization                                                                                                    | Country *                           | 2   | 🛞 Bitefcase                          |
| r in in your.                            |                                                                                                    | Street                              |     |                                      |
| country:                                 |                                                                                                    | Home Street                         | × - |                                      |
|                                          |                                                                                                    | Identification number               | 2   |                                      |
| street;                                  |                                                                                                    | 12                                  |     |                                      |
|                                          |                                                                                                    | Municipality (Mail)                 | 7   |                                      |
| house number;                            |                                                                                                    | ZIP (postal code)                   | 2   |                                      |
| town:                                    |                                                                                                    | 00000                               |     |                                      |
| town,                                    |                                                                                                    | Additional description of addressee | 2   |                                      |
| postal code.                             |                                                                                                    |                                     |     |                                      |
|                                          |                                                                                                    | 4(3                                 | 50  |                                      |

# 5/9 Address of permanent residence in SR

You can skip this section.

# 6/9 Attended universities

Click the Add a school abroad button. This will take you to the Attended universities form. Fill in the information about the institution where you studied or where you are studying right now. Choose option X: "Education achieved at foreign school". When finished, click the Save button. This will take you to the Attended universities section and you can move to section 7.

|                                                                                                    | 1234567.89                                                                                                    |                                         |
|----------------------------------------------------------------------------------------------------|----------------------------------------------------------------------------------------------------|-----------------------------------------|
| 1. Personal data<br>2. Additional personal data<br>3. Additional data<br>4. Address of permanent                     | Errors $\label{eq:constraint}$<br>The university you graduated from has not been provided or valid $(\mathfrak{G}(6))$                                                                                                    | Application has been saved.             |
| residence<br>5. Mailing address in SR<br>6. Attended universities<br>7. Study results<br>8. Attachments              | 6/9 - Attended universities                                                                                                    | Briefcase                               |
| 9 Summarization                                                                                                    | Select one study, whose results will be taken into account in the admission procedure.                                                                                                    |                                         |
|                                                                                                    | Add a school abroad                                                                                                    |                                         |
|                                                                                                    | (415) 5/9 73W                                                                                                    |                                         |
|                                                                                                    |                                                                                                    |                                         |
|                                                                                                    |                                                                                                    |                                         |
|                                                                                                    |                                                                                                    |                                         |
|                                                                                                    | 1 2 3 4 5 6 7 8 9                                                                                                    |                                         |
| 1. Personal data<br>2. Additional personal data<br>3. Additional data                                                | 6/9 - Attended universities                                                                                                    | Application contains unsaved<br>changes |
| <ol> <li>Address of permanent<br/>residence</li> <li>Mailing address in SR</li> <li>Attended universities</li> </ol> | Select one study, whose results will be taken into account in the admission<br>procedure.                                                                                                    |                                         |
| 7. Study results<br>8. Attachments<br>9. Summarization                                                               | Country ?<br>Ireland                                                                                                    | Briefcase                               |
|                                                                                                    | University ?                                                                                                    |                                         |
|                                                                                                    | University where I Studied                                                                                                    | ]                                       |
|                                                                                                    | Faculty ?                                                                                                    | ]                                       |
|                                                                                                    | Faculty of Psychology                                                                                                    | ]                                       |
|                                                                                                    | Education level achieved at university<br>Select your education level from the manu. Required when the study is taken in<br>to account in admission proceedure for the second and higher degree of study.<br>Altimed values are:<br>P. University education achieved by completing professionally-oriented<br>bachelor study programs of universities<br>R: University education achieved by completing bachelor study programs of<br>universities<br>S. University education achieved by completing master's study programs of<br>universities<br>T. University education achieved by completing master's study programs of<br>T. University education achieved by completing master's study programs of |                                         |
|                                                                                                    | U: University education of II. degree with reprove scam<br>V. University education of II. degree with reprove scam<br>V. University education actived by completing doctraal study programs of<br>universities, postgraduate studies and scientific education<br>X. Education achieved at foreign school<br>P. Tartiary education – university education I denses – bachelor                                                                                                    |                                         |
|                                                                                                    | Commencement of the study                                                                                                    | 1                                       |
|                                                                                                    | 03.09.2018                                                                                                    | 2.                                      |
|                                                                                                    | The end of the study                                                                                                    |                                         |
|                                                                                                    | 01.06.2020                                                                                                    |                                         |
|                                                                                                    | Final exam date ?                                                                                                    | P                                       |
|                                                                                                    | 01.06.2020                                                                                                    | Ť                                       |
|                                                                                                    | Achieved degree (titut) ?                                                                                                    | ]                                       |
|                                                                                                    | Cancel Save                                                                                                    | 1                                       |

9

1 2 3 4 4 7 8 9

### 7/9 Study results

You can skip this section.

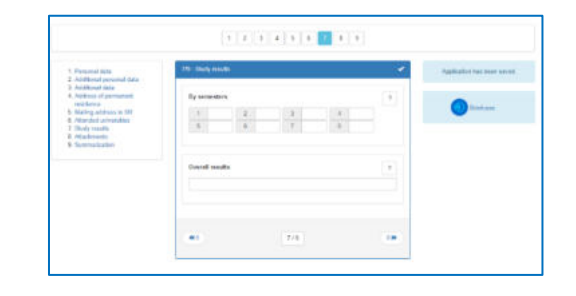

### 8/9 Attachments

Here you should upload all the required documents, i.e.:

CV, Letter of motivation and Study plan.

### 9/9 Summarization

Here you can check all the information you filled in. If you find any mistake, you can easily fix it by clicking the **pen** icon. Once you have checked all the fields, scroll down and click the the **Confirm** application button. A confirmation screen will pop up. Click on the Yes button.

3. Your application is successfully submitted.

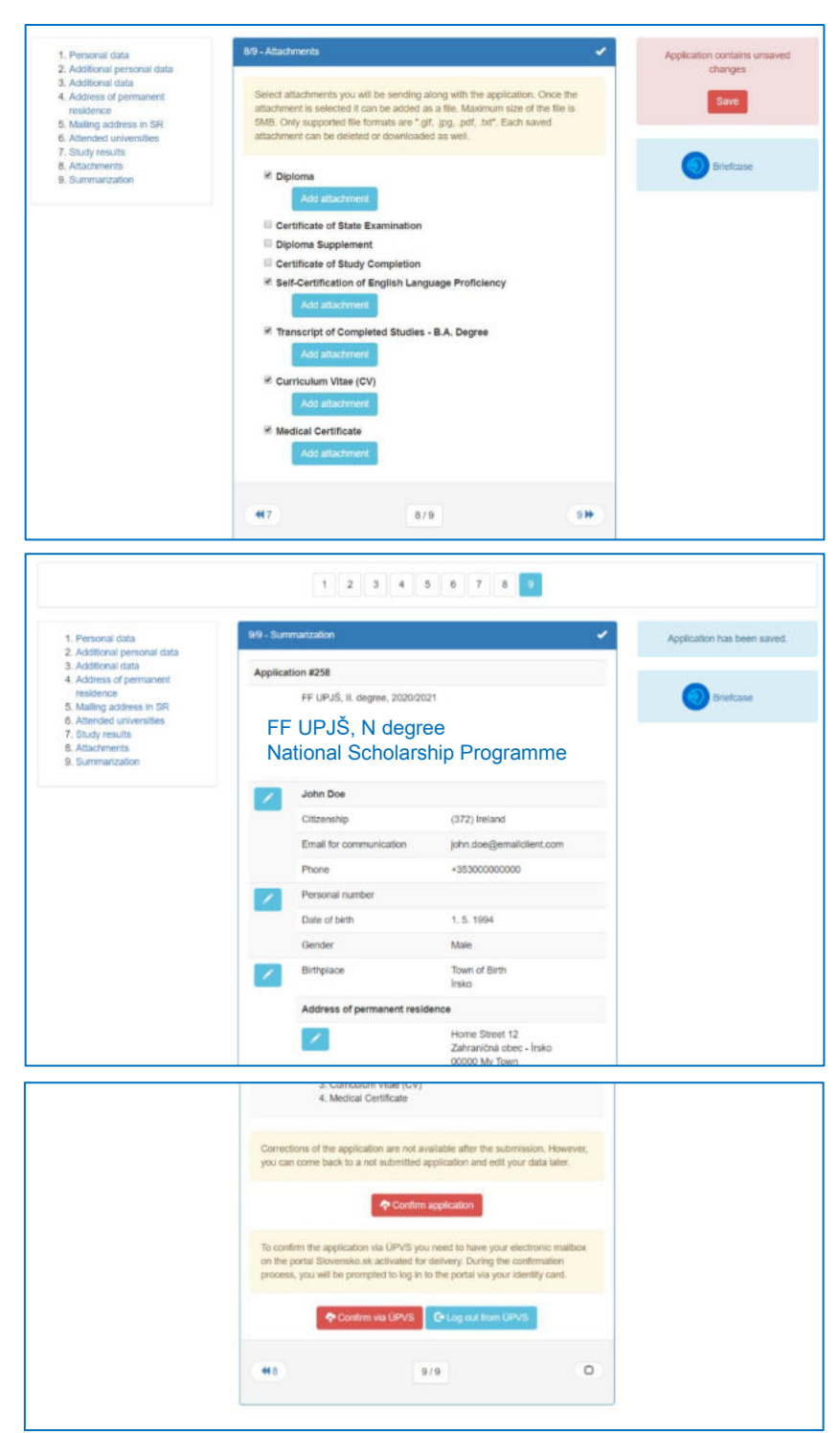

### Payment

Applying for the National Scholarship Programme of the Slovak Republic at the Faculty of Arts, UPJS, is free of charge. You do not need to pay attention to "Payment order" and "Pay with card" button.

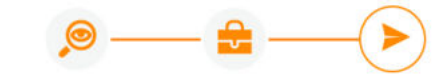

#### My uncompleted applications

Currently you have no uncompleted applications. You create a new application on the page <u>My briefcase</u> by pressing the button **New application** for some selected study programme.

### My confirmed applications

If the college (faculty) requires it, print the application form, sign it and send the signed application form to the Student Administration Office. Remember to pay off the fees by means of the payment order.

| Application status: Sa<br>Charge unpaid<br>Deadline for submiss<br>of days remaining: 39 | ved (click to display status d<br>ion of an application: 12.09<br>i) | escription)<br>2023 - 22.10.2023 (Numbe<br>v of Arts. FF UPIŠ. N degree |
|------------------------------------------------------------------------------------------|----------------------------------------------------------------------|-------------------------------------------------------------------------|
| NSPFF - National Scho                                                                    | surging regulation recon                                             | ,                                                                       |

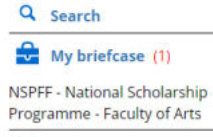

#### My applications (1)

Uncompleted (0)

Confirmed (1)